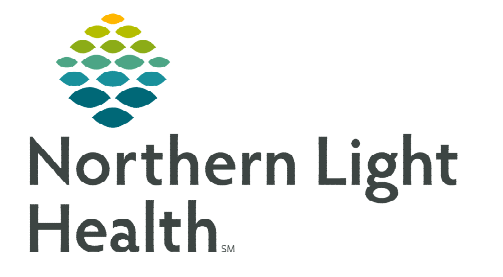

## From the Office of Clinical Informatics Wound Care Multi-Patient Task List – Inpatient June 6, 2023

🔐 Multi-Patient Task List

# Inpatient Pressure Injury Validators and Wound Nurses use the Multi-Patient Task List to identify patients with a INP Ostomy Wound Consult or a wound suspected to be a pressure injury.

#### Setting Up the Multi-Patient Task List (MPTL)

- **<u>STEP 1</u>**: Select **Multi-Patient Task List** from the toolbar.
- **<u>STEP 2</u>**: Select **Options** in the toolbar.
- **<u>STEP 3</u>**: Select **Task List Properties**.
  - Select Generic Time Frame.
  - Select **From** and **To** date and time.

# <u>NOTE</u>: The To time frame should be several years in the future to avoid having to update the time frame frequently.

- Select the **Patient List** tab.
- Select the box **Choose a Patient List.** On the left side, select the appropriate Patient List.
- On the right side under Location Filters, click the + next to the appropriate facility beginning with the initials NL.
- Click the + next to **Inpatient**.
- Click the box next to the desired **nursing unit(s)**.
- Click OK.

#### Wound Multi-Patient Task List tabs

#### Ostomy Pressure Inj Eval

When an inpatient or ED nurse documents a **Pressure Injury – Suspected** or **Pressure Injury – Suspected Change** in iView, a task populates the **Ostomy Pressure Inj Eval** tab on the **Multi-Patient Task List**.

| Departmental View, Assigned Tasks |                                                    |     |                   |                                 |             |                                          |                                                                                                    |  |  |
|-----------------------------------|----------------------------------------------------|-----|-------------------|---------------------------------|-------------|------------------------------------------|----------------------------------------------------------------------------------------------------|--|--|
| 0                                 | Ostomy Pressure Inj Eval Ostomy-Wound Intervention |     |                   |                                 |             |                                          |                                                                                                    |  |  |
| Task retrieval completed          |                                                    |     |                   |                                 |             |                                          |                                                                                                    |  |  |
| 🗹 All Patients                    |                                                    |     | Location/Room/Bed | Name                            | Task Status | Mnemonic                                 | Order Details                                                                                                    |  |  |
| 図 微 TESTING, ISABELLA             |                                                    | ·92 | 5BLA / B595 / 02  | TESTING, ISABELLA<br>03/26/1969 |             | INP Ostomy-Wound Pressure Injury Re-Eval | Start: 05/18/23 10:49:37 EDT, Please review Interactive View/Incision Woun<br>Ordered by Discern Rule R99Z_SUSPECTED_PRES_INJRY. |  |  |

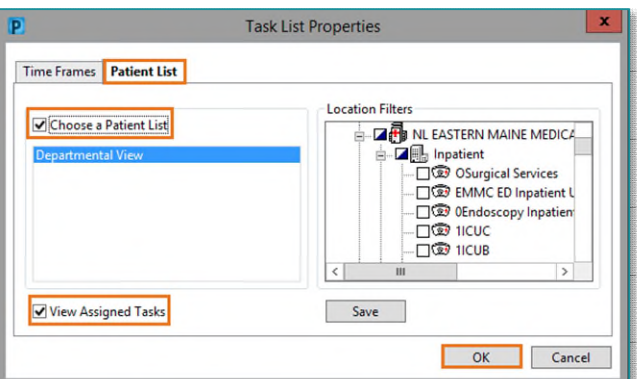

| Options | Help               |  |
|---------|--------------------|--|
| Ta      | sk List Properties |  |
| Ta      | sk Display         |  |

| 8                      |                                                                     | Task                                                                                   | List Properties     |         | 4  |
|------------------------|---------------------------------------------------------------------|----------------------------------------------------------------------------------------|---------------------|---------|----|
| Time Frames            | Patient List                                                        |                                                                                        | 0                   |         |    |
| Choose one             | of the following                                                    |                                                                                        |                     | _       |    |
| O Defined T            | ime Frame                                                           | Hour Interval                                                                          | Generic Time France | ne      |    |
| Range                  | Concern De                                                          | 090, 200                                                                               |                     |         |    |
| O Previous             | 12 Hour Da                                                          | iy (0701-1900)                                                                         |                     |         |    |
| Current                | 12 Hour Ni<br>12 Hour Ni                                            | ght (1801-0600)<br>abt (1801-0700)                                                     |                     |         |    |
| O Net                  | 24 Hour (1)<br>24 Hour(0)<br>8 Hour Day<br>8 Hour Eve<br>8 Hour Nig | 200-1159)<br>(01-2259)<br>/ Shift (0701-150<br>ning shift (1301-<br>(ht Shift (2301-0) | 0                   |         |    |
|                        | ¢                                                                   | II )                                                                                   | 1                   |         | _  |
| 2 <sup>w/ me myc</sup> | 17:00 v                                                             | EDT                                                                                    |                     |         | _  |
| From: 05/19            | 2023                                                                | v 0201                                                                                 | EDT                 |         |    |
| To: 05/15              | 2023                                                                | v 1800                                                                                 | EDT                 | 8       |    |
|                        |                                                                     |                                                                                        |                     | OK Canc | ęĽ |

### From the Office of Clinical Informatics Wound Care Multi-Patient Task List – Inpatient June 6, 2023 Page 2 of 2

- STEP 1:
   Double-click the patient's name to open chart.

   STEP 2:
   Activity View opens to the Pressure Injury Validation Section in iView.
- **<u>STEP 3</u>**: iView documentation completes the task.

<u>NOTE</u>: The Pressure Injury Eval/Re-Eval task will drop off the Multi-Patient Task List once wound documentation is complete in Interactive View and I&O or at discharge.

#### > Ostomy-Wound Intervention

When an inpatient or ED nurse enters an **INP Ostomy-Wound Consult** order, a task populates the **Ostomy-Wound Intervention** tab on the **Multi-Patient Task List**.

| Ostomy Pres                                                                                                    | sure Inj Eval Ostor                          | my-Wound Intervention                                                            |                                |                                                                                                    |                                                                                    |                               |                            |  |  |
|----------------------------------------------------------------------------------------------------|----------------------------------------------|----------------------------------------------------------------------------------|--------------------------------|----------------------------------------------------------------------------------------------------|------------------------------------------------------------------------------------|-------------------------------|----------------------------|--|--|
| Task retrieval                                                                                                    | l completed                                  |                                                                                  |                                |                                                                                                    |                                                                                    |                               |                            |  |  |
| 🗹 All Patier                                                                                                    | nts ^                                        | Location/Room/                                                                   | /Bed Name                      | Task Status                                                                                                    | Mnemonic                                                                           | Order Details                 | 5                          |  |  |
|                                                                                                    | G, CARD E                                    | 5BLA                                                                             | *TESTING, CARD E<br>08/22/1984 | Pending                                                                                                    | INP Ostomy-Wound Consult                                                           | Start: 05/22/2                | 23 8:18:00 EDT, wound      |  |  |
| NOTE: The INP Ostomy-Wound Consult task will drop off the Multi-Patient Task List at discharge or manually removed by selecting Chart Not Done. |                                              |                                                                                  |                                |                                                                                                    |                                                                                    |                               |                            |  |  |
| <b><u>STEP 1</u></b> : Right-click the patient's name and select <b>Open Patient Chart</b> .                                                    |                                              |                                                                                  |                                |                                                                                                    |                                                                                    |                               |                            |  |  |
| <u>STEP 2</u> :                                                                                                    | <u>P 2</u> : Click Interactive View and I&O. |                                                                                  |                                |                                                                                                    |                                                                                    |                               |                            |  |  |
| <u>STEP 3</u> :                                                                                                    | Navigate                                     | Navigate to the appropriate section to begin Ad Hoc Charting - TESTING, ISABELLA |                                |                                                                                                    |                                                                                    |                               |                            |  |  |
|                                                                                                    | wound/os                                     | stomy documer                                                                    | ntation.                       |                                                                                                    | B Rapid Response Form     B Readmission Follow-Up Ph     B Rebab Weekly Progress N | hone Call Form                | Select All<br>Deselect All |  |  |
| <u>STEP 4</u> :                                                                                                    | Once con<br>green che                        | nplete, sign doc<br>eckmark. 🗹                                                   | umentation by clicl            | B RhoGAM Administration      B RooGAM Administration      B Social Determinants of Health Ft      Special Patient Care Plan Form      Strote V IPA Cherckfet |                                                                                    | Open Patient Chart<br>Sort By |                            |  |  |

Verify Documentation

**<u>STEP 5</u>**: Navigate to **AdHoc** in the toolbar and select **Wound/Ostomy Note**.

For questions regarding process and/or policies, please contact your unit's Clinical Educator or Clinical Informaticist. For any other questions please contact the Customer Support Center at: 207-973-7728 or 1-888-827-7728.